Microsoft Forefront UAG - How to configure arrays in Forefront UAG

## Abstract

This is a two part article series. In part I will show you how to create an array with two Forefront UAG Servers and how to manage them. In part II I will show you how to implement Network Load Balancing (NLB) for the Forefront UAG array.

### Let's begin

In part I of this article series we will start with some basics about the Forefront UAG concepts. After that we will install a Forefront UAG with two Forefront UAG array members.

### Forefront UAG array explained

A Forefront UAG array is a combination of two or more Forefront UAG Servers which built one logical unit. An array can consist of a maximum of 50 array members and up to 8 array members if NLB is used. Reasons for deploying an array with Forefront UAG:

- Scalability Multiple UAG servers in an array can increase capacity for throughput and number of users
- Fault tolerance Multiple UAG servers provide the same configuration for clients accessing the array
- Failover If a Forefront UAG array is load balanced with NLB (windows or Hardware Load Balancer) you have one entry point – the VIP (Virtual IP Address) which distributes traffic to all array members. In a non-load balanced array, each array member has a separate IP address – the DIP (Dedicated IP Address) and you must manually configure a Failover for example with DNS round robin

Each server in a Forefront UAG array shares the same configuration, including trunks, published applications and VPN configuration. Forefront UAG uses a Standalone array which doesn't requires a dedicated management Server, like the EMS (Enterprise Management Server) in Forefront TMG 2010 Enterprise arrays. The UAG / TMG configuration is stored in a local Active Directory Lightweight Directory Services (AD-LDS) instance, running on the array manager. The UAG array manager is responsible for UAG configuration changes. The configuration changes will be replicated to the other array members.

One of the array members is designated as the array manager and the array manager can be manually changed.

### **Forefront UAG configuration**

Now it is time to create a new Forefront UAG array.

Start the Forefront UAG MMC and click - Array Management

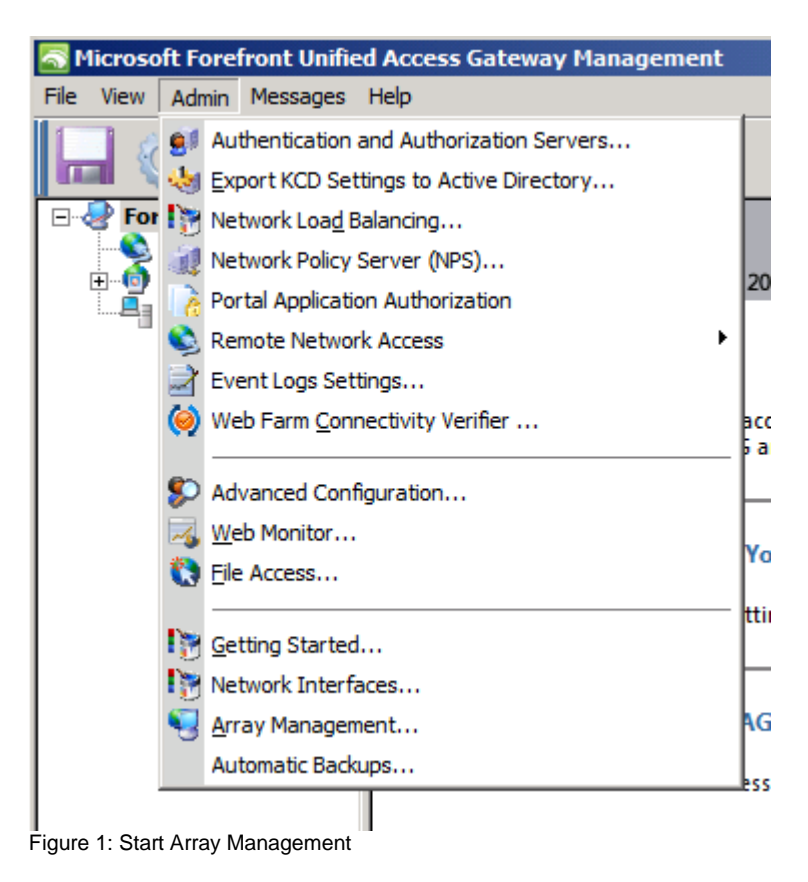

Start the Array configuration wizard

| Array Management Wizard                                                                                                    |                            |        | ×      |
|----------------------------------------------------------------------------------------------------|----------------------------|--------|--------|
| Welcome to the Array Managen                                                                                                    | nent Wizard                |        |        |
| This wizard helps you to configure an                                                                                                    | d manage array             | /S.    |        |
| Use this wizard to:<br>1. Set a server as the array manage<br>2. Add servers to the array<br>3. Manage array members:<br>- Update array manager set<br>- Remove servers from the a | r server<br>tings<br>array |        |        |
|                                                                                                    | < Back                     | Next > | Cancel |

Figure 2: Array Management Wizard

Set this Server as the array manager

| Array Management Wizard                                                                                                    | × |
|----------------------------------------------------------------------------------------------------|---|
| <b>Step 1 - Configure Array Settings</b><br>Configure array membership, or set this server as the array manager.<br>Select one of the options below. |   |
| <ul> <li>Set this server as the array manager</li> <li>Add this server to an array</li> </ul>                                                        |   |
| C Change the array manager used by this server                                                                                                    |   |
| Change the array manager used by this server                                                                                                    |   |
| C Remove this server from an array                                                                                                    |   |
| C Specify array credentials                                                                                                    |   |
| Current server status: Single server                                                                                                    |   |
| < Back Next > Cance                                                                                                    | : |

Figure 3: Array Manager

Specify Array credentials

| Array Management Wiza                                                        | rd                                                                  |                 | X      |
|------------------------------------------------------------------------------|---------------------------------------------------------------------|-----------------|--------|
| Step 2 - Specify Arra<br>Specify the credentials<br>server-specific settings | y Credentials<br>sed to connect to storage a<br>from array members. | and to retrieve |        |
| Credentials                                                                  |                                                                     |                 |        |
| User name:                                                                   | administrator                                                       |                 |        |
| Password:                                                                    | •••••                                                               |                 |        |
| Confirm password:                                                            | •••••                                                               |                 | ]      |
| Domain:                                                                      | DOMAIN                                                              |                 |        |
|                                                                              |                                                                     |                 |        |
|                                                                              |                                                                     |                 |        |
|                                                                              |                                                                     |                 |        |
|                                                                              |                                                                     |                 |        |
|                                                                              |                                                                     |                 |        |
|                                                                              | < Back                                                              | Next >          | Cancel |

Figure 4: Credentials

Add the second Forefront UAG Server to the array. This will allow later the array join from the second Forefront UAG Server.

| Array Management Wizard                                                                  |                                                                           |                                          | ×                                   |
|------------------------------------------------------------------------------------------|---------------------------------------------------------------------------|------------------------------------------|-------------------------------------|
| Step 3 - Defining Array Me<br>Add the Forefront Unified Acc<br>array members and managed | e <b>mber Computers</b><br>ess Gateway servers t<br>by this array manager | hat will be configured as<br>server.     | nt devices. Use the links in this p |
| Name                                                                                     | IP Address                                                                | Status                                   | Т                                   |
| UAG3                                                                                     | 10.80.16.153                                                              | Array manager Add/Edit S Enter the Name: | server (X)                          |
| ,                                                                                        | Add                                                                       | Edit, IP address Next > Cancel           | s: 10 . 80 . 16 . 154               |

Figure 5: Add UAG4 to allow for array join

Successful array manager configuration

| Array Management Wizard                                                 |                         |                    |          | × |
|-------------------------------------------------------------------------|-------------------------|--------------------|----------|---|
| Set Server as Array Manager                                             |                         |                    |          |   |
| You have successfully completed the server will become the array manage | e wizard. When y<br>er. | you dick Finish, t | his      |   |
| User credentials: DOMAIN\admini:<br>Number of array servers: 2          | strator                 |                    |          |   |
| Configuration                                                           |                         |                    | X        |   |
| This server has be manager.                                             | een configured s        | uccessfully as th  | ne array |   |
|                                                                         |                         |                    | ОК       |   |
|                                                                         |                         |                    |          |   |
|                                                                         | < Back                  | Finish             | Cancel   |   |

Figure 5: Sucessful array join

Join the second Forefront UAG Server to the array

| a Access Gateway 2010                                                                                                    | Server Management Wizard                                                                                                    | × |
|----------------------------------------------------------------------------------------------------|----------------------------------------------------------------------------------------------------|---|
| Getting Started Wizard<br>Welcome to Microsoft Forefront Unified Access Ga<br>This wizard helps you configure your network settings. | Welcome to the Server Management Wizard                                                                                                    |   |
| Specify how Forefront UA                                                                                                    | Forefront UAG supports an array deployment, which allows you to manage multiple Forefront UAG servers as a single entity.<br>With this wizard you can: |   |
| Define Server Topol Optionally join this Forefro                                                                                     | - Create a new array<br>- Join an existing array<br>- Configure Forefront UAG as a single server                                                       |   |
| Optionally join Microsoft Upda<br>Optionally join Microsoft U<br>Forefront UAG.                                                      |                                                                                                    |   |
| Close                                                                                                    | < Back Next > Cance                                                                                                    |   |

Figure 6: Join array

Make the second Forefront UAG Server a array member

| Server Management Wizard                                                                   | × |
|--------------------------------------------------------------------------------------------|---|
| Select Configuration                                                                       |   |
| Specify whether this is a single Forefront UAG server, or configure it as an array member. |   |
| C Single server                                                                            |   |
| Array member                                                                               |   |
| Forefront UAG array members must belong to a domain.                                       |   |
| < Back Next > Cancel                                                                       |   |

Figure 7: Become a array member

Add the Server to the array

| Array Management Wizard                                                                                                    | X      |
|----------------------------------------------------------------------------------------------------|--------|
| <b>Step 1 - Configure Array Settings</b><br>Configure array membership, or set this server as the array manager.<br>Select one of the options below. |        |
| C Set this server as the array manager                                                                                                    |        |
| Add this server to an array                                                                                                    |        |
| C Change the array manager used by this server                                                                                                    |        |
| C Remove this server from an array                                                                                                    |        |
| C Specify array credentials                                                                                                    |        |
| Current server status: Single server                                                                                                    |        |
| < Back Next >                                                                                                    | Cancel |

Figure 8: Add to array

Select the Array Manager (FQDN may be important for successful array join) and enter the credentials for array join.

| Array Managemen                                                          | t Wizard                                                    |                                                               | ×                        |
|--------------------------------------------------------------------------|-------------------------------------------------------------|---------------------------------------------------------------|--------------------------|
| Step 2 - Select                                                          | Array Manager                                               |                                                               |                          |
| Select the array                                                         | manager, and specify                                        | y the credentials used to cor                                 | nnect to it.             |
| Array manager                                                            | (IP address or FQDN)                                        | ):                                                            |                          |
| UAG3.domain.                                                             | ocal                                                        |                                                               | Browse                   |
| User credentia<br>Enter a user<br>member. It is<br>period.<br>User name: | account that has adr<br>recommended that y<br>administrator | ninistrator permissions on ev<br>you use an account with a lo | very array<br>ong expiry |
| Password:                                                                |                                                             |                                                               |                          |
| Domain:                                                                  | domain.iocai                                                |                                                               |                          |
| Make s<br>membe                                                          | ure that you have a<br>ers on the array mana                | dded this server to the list o<br>ager.                       | farray                   |
|                                                                          | [                                                           | < Back Next >                                                 | Cancel                   |

Figure 9: Select array manager

The second Forefront UAG Server joins the array.

| Array        | / Manageme                                     | ent Wizard                                                |                                       |                                       |        | × |
|--------------|------------------------------------------------|-----------------------------------------------------------|---------------------------------------|---------------------------------------|--------|---|
| ן<br>ץ<br>פו | oining the A<br>ou have succe<br>erver connect | Array<br>essfully completed the<br>ts to the array manage | e wizard. When y<br>er using the sett | vou click Finish, t<br>ings provided. | this   |   |
|              | Array mana<br>Automatic t<br>Array crede       | Joining the array. The Please wait                        | his might take a                      | few minutes.                          |        |   |
|              |                                                |                                                           |                                       |                                       |        |   |
|              |                                                |                                                           | < Back                                | Finish                                | Cancel |   |

Figure 10: Array join

After array join it takes a moment until the configuration has been synced. You can see this in the Forefront UAG Activation monitor.

| Forefront Unified Access | Gateway Activati | ion Monitor                                                                                       |
|--------------------------|------------------|---------------------------------------------------------------------------------------------------|
| 👌 Refresh 🔡 Options      |                  |                                                                                                   |
| UAG Array Members        | Severity         | Message                                                                                           |
| UAG3                     | State            | Validating configuration settings.                                                                |
| 📖 🦺 UAG4                 | State            | Starting activation.                                                                              |
|                          | Debugging        | Locking the mutex [Global\FilterCfgMutex_portal].                                                 |
|                          | Information      | Configuring NLB settings.                                                                         |
|                          | Information      | NLB settings were configured successfully.                                                        |
|                          | Information      | Configuring SSL Network Tunneling (SSTP).                                                         |
|                          | Information      | The SSL Network Tunneling (SSTP) settings were configured successfully.                           |
|                          | Information      | The Network Connector service was stopped successfully.                                           |
|                          | Information      | Activating Network Connector.                                                                     |
|                          | State            | Writing the configuration files.                                                                  |
|                          | Debugging        | Writing the file [C:\Program Files\Microsoft Forefront Unified Access Gateway\von\conf\Reporter.x |
|                          | Debugging        | Writing the file [C:\Program Files\Microsoft Forefront Unified Access Gateway\von\conf\Repository |
|                          | Debugging        | Writing the file [C:\Program Files\Microsoft Forefront Unified Access Gateway\von\conf\Role.xml]. |
|                          | Debugging        | Writing the machine [UAG3] [10.80.16.153] to the High Availability file.                          |
|                          | Debugging        | Writing the file [C:\Program Files\Microsoft Forefront Unified Access Gateway\von\Monitor\HA.xml] |
|                          | State            | Configuring Web sites.                                                                            |
|                          | •                | •                                                                                                 |

Figure 11: UAG Activation monitor

Sucessful array join

| Arra | ay Manage                  | ment Wizard                                                                 |                                                         |                                                          |                         | X |
|------|----------------------------|-----------------------------------------------------------------------------|---------------------------------------------------------|----------------------------------------------------------|-------------------------|---|
|      | Joining th                 | e Array                                                                     |                                                         |                                                          |                         |   |
|      | You have su<br>server conn | uccessfully completed the<br>lects to the array manag                       | e wizard. When<br>er using the set                      | you dick Finish, t<br>tings provided.                    | this                    |   |
|      |                            |                                                                             |                                                         |                                                          |                         |   |
|      | Configura                  | tion                                                                        |                                                         |                                                          | ×                       |   |
|      | 1                          | The server was success<br>array configuration and<br>reopen the Forefront U | fully joined to th<br>manage array s<br>AG on the array | ne array. To com<br>settings, close ai<br>manager servei | nplete<br>nd then<br>r. |   |
|      |                            |                                                                             |                                                         |                                                          | ОК                      |   |
|      |                            |                                                                             |                                                         |                                                          |                         |   |
|      |                            |                                                                             |                                                         |                                                          |                         |   |
|      |                            |                                                                             |                                                         |                                                          |                         |   |
|      |                            |                                                                             |                                                         |                                                          |                         |   |
|      |                            |                                                                             |                                                         |                                                          |                         |   |
|      |                            |                                                                             | < Back                                                  | Finish                                                   | Cancel                  |   |

Figure 12: Successful array join

The synchronization was successful

| Sprefront Unified Access | Gateway Activati | ion Monitor                                                                                        |
|--------------------------|------------------|----------------------------------------------------------------------------------------------------|
| 👌 Refresh 🔡 Options      |                  |                                                                                                    |
| UAG Array Members        | Severity         | Message                                                                                            |
| UAG3                     | State            | Validating configuration settings.                                                                 |
| UAG4                     | State            | Starting activation.                                                                               |
|                          | Debugging        | Locking the mutex [Global\FilterCfgMutex_portal].                                                  |
|                          | Information      | Configuring NLB settings.                                                                          |
|                          | Information      | NLB settings were configured successfully.                                                         |
|                          | Information      | Configuring SSL Network Tunneling (SSTP).                                                          |
|                          | Information      | The SSL Network Tunneling (SSTP) settings were configured successfully.                            |
|                          | Information      | The Network Connector service was stopped successfully.                                            |
|                          | Information      | Activating Network Connector.                                                                      |
|                          | State            | Writing the configuration files.                                                                   |
|                          | Debugging        | Writing the file [C:\Program Files\Microsoft Forefront Unified Access Gateway\von\conf\Reporter.xr |
|                          | Debugging        | Writing the file [C:\Program Files\Microsoft Forefront Unified Access Gateway\von\conf\Repository  |
|                          | Debugging        | Writing the file [C:\Program Files\Microsoft Forefront Unified Access Gateway\von\conf\Role.xml].  |
|                          | Debugging        | Writing the machine [UAG3] [10.80.16.153] to the High Availability file.                           |
|                          | Debugging        | Writing the file [C:\Program Files\Microsoft Forefront Unified Access Gateway\von\Monitor\HA.xml]  |
|                          | State            | Configuring Web sites.                                                                             |
|                          | •                | ۰.<br>۱                                                                                            |
| Figure 13: All in sync   | ·····            |                                                                                                    |

Forefront UAG management can only be done from the Forefront UAG Array manager.

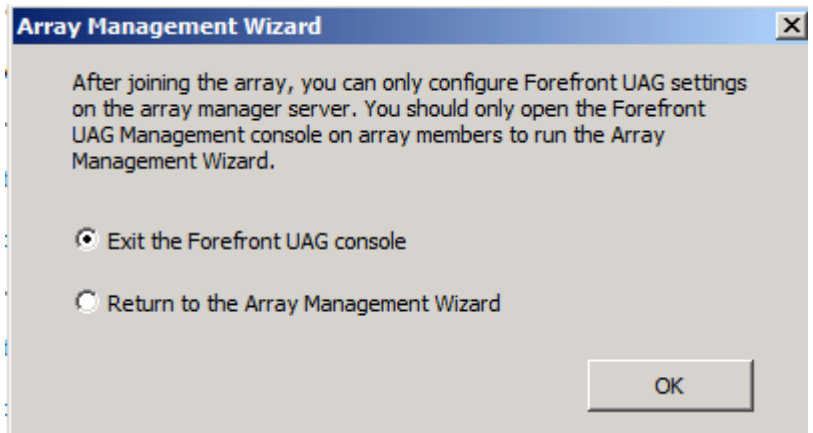

Figure 14: UAG Administration only from array manager

If you want to change the array manager you can use the array manager wizard in the Forefront UAG console on the array manager.

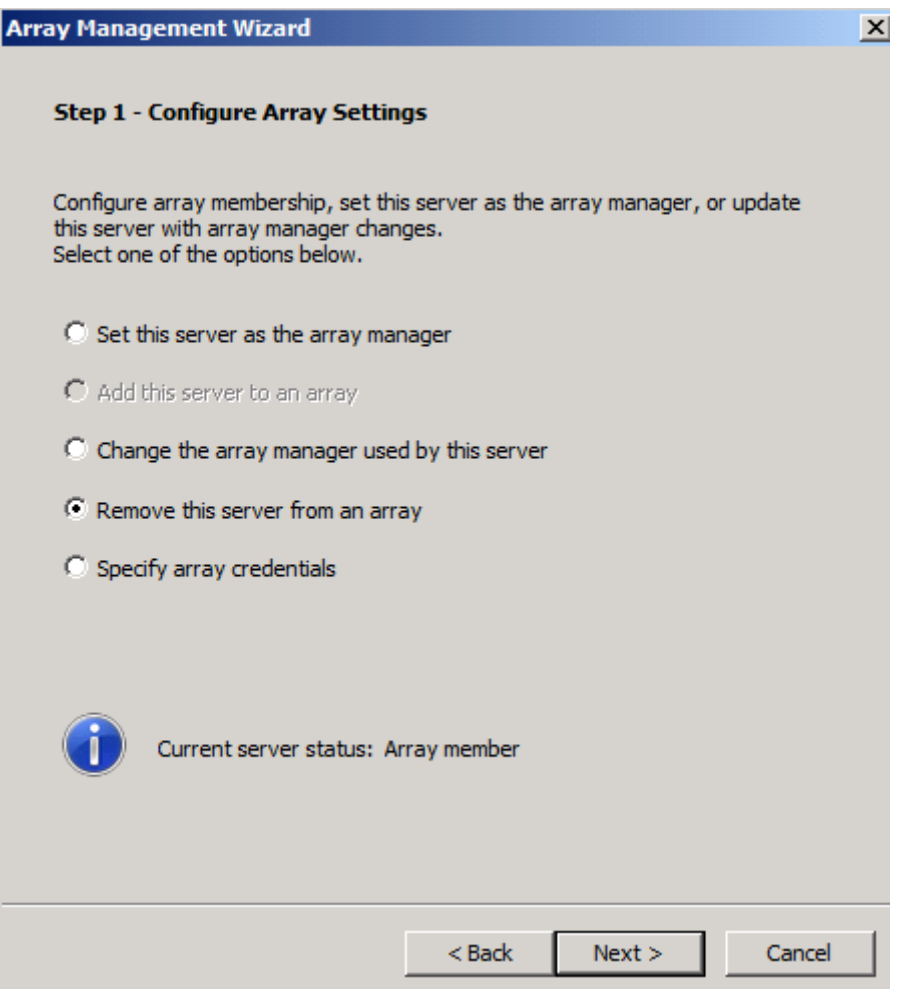

Figure 15: UAG array management

Please keep also an eye on the Forefront TMG configuration. Forefront UAG also synchronizes the configuration with the underlying Forefront TMG installation.

| 🗮 Forefront TMG                                                                                                    |                                                                                                    |                 |                      |                                        |  | _ <u>8</u> ×                                |
|----------------------------------------------------------------------------------------------------|----------------------------------------------------------------------------------------------------|-----------------|----------------------|----------------------------------------|--|---------------------------------------------|
| File Action View Help                                                                                                    |                                                                                                    |                 |                      |                                        |  |                                             |
| <ul> <li>Incrosoft Forefront Threat Managemer</li> <li>Image: Source of the second second second second second monitoring</li> </ul>                | Forefro<br>Threat Ma                                                                                                    | nt<br>anagement | t Gateway 2010       |                                        |  | Enterprise                                  |
| Firewall Policy Web Access Policy F-Mail Policy                                                                                                    | Alerts Sessions                                                                                                    | Connectivity    | v Verifiers Services | Configuration                          |  | Tasks Help                                  |
| <ul> <li>Entrusion Prevention System</li> <li>Remote Access Policy (VPN)</li> <li>Networking</li> <li>System</li> <li>Logs &amp; Reports</li> </ul> | Configuration Status Configuration status monitors the version of the configuration used by the Microsoft Forefront TMG Firewall Service on each array member and compares it to the version in the configuration store. |                 |                      |                                        |  | Refresh Refresh Now Automatic Refresh Rate: |
| Troubleshooting                                                                                                    | Server 🔺                                                                                                    | Status          | Last Updated         | Description                            |  |                                             |
|                                                                                                    | 🖉 UAG3                                                                                                    | Synced          | 28.03.2012 06:58:10  | Server configuration matches the store |  |                                             |
|                                                                                                    | <b>WAG4</b>                                                                                                    | Synced          | 28.03.2012 07:04:58  | Server configuration matches the store |  |                                             |
|                                                                                                    |                                                                                                    |                 |                      |                                        |  |                                             |

Figure 16: TMG configuration synchronized

Before we are able to change the trunk configuration in the Forefront UAG MMC to add the second Forefront UAG array member we must export all required certificates with the private key (.PFX) option on the first Forefront UAG array member. These certificates must be imported with the private key option in the local computer certificate store on the second Forefront UAG array member. If you are unsure which certificates must be exported / imported, start the UAG console and compare the thumbprint in the console with the certificate in the certificate MMC.

| 🚡 File Action View Favorites Window Help                                               |    |
|----------------------------------------------------------------------------------------|----|
|                                                                                        | ×  |
|                                                                                        |    |
| Console Root Issued To A Issued By Expiration Date Intended Purpose Actions            |    |
| 🖻 🙀 Certificates (Local Com 🙀 *,infraserv.de my-root-CA 20.03.2014 Server Authentica   |    |
| Personal Default Web Site Default Web Site 01.01.3999 Server Authentica                |    |
| Certificates portal.isaserver.org my-root-CA 16.03.2014 Server Authentica More Actions | *  |
| Trusted Root Certit Quag3.domain.local my-root-CA 28.02.2014 Server Authentica         |    |
| Enterprise irust UAG-subCA my-root-CA 21.03.2014 <all></all>                           |    |
| Thermediate Certail WMSvc-UAG3 WMSvc-UAG3 12.02.2022 Server Authentica More Actions    | ۲. |
|                                                                                        |    |
| Third-Party Root C                                                                     |    |
|                                                                                        |    |
| Carte Desktop                                                                          |    |
| 🗄 🧰 Certificate Enrollme                                                               |    |
| 🗄 🚞 Smart Card Trustec                                                                 |    |
| 🗄 🚞 Trusted Devices                                                                    |    |
|                                                                                        |    |
|                                                                                        |    |
|                                                                                        |    |
|                                                                                        |    |
|                                                                                        |    |
|                                                                                        |    |
|                                                                                        |    |
|                                                                                        |    |
|                                                                                        |    |
|                                                                                        |    |
|                                                                                        | _  |

Figure 17: Export certificate and import on the other array member

Now it is time to change the external site address for the portal trunk in the Forefront UAG console. Start the console and select the required public IP address of the second Forefront UAG array member.

| 🗟 Microsoft Forefront Unifie                                                         | d Access Gateway Management                                           |                                     |                                                          |
|--------------------------------------------------------------------------------------|-----------------------------------------------------------------------|-------------------------------------|----------------------------------------------------------|
| File View Admin Messages                                                             | Help                                                                  |                                     |                                                          |
| 🔚 🔇 🔜                                                                                |                                                                       |                                     |                                                          |
| Forefront UAG     HTTP Connections     HTTPS Connections     Portal     DirectAccess | Portal                                                                |                                     | <u>•</u><br>Ø                                            |
|                                                                                      | External Site Name                                                    | Applications                        |                                                          |
|                                                                                      | Specify the name that dients type in the browser to acces             | Application Name                    | Application Type<br>Portal                               |
|                                                                                      | - School Sta Address                                                  | OWA                                 | Microsoft SharePoint Server<br>Microsoft Exchange Server |
|                                                                                      | HTTPS Port: 443                                                       | OA<br>OA - Autodiscover             | Microsoft Exchange Server  Microsoft Exchange Autodis    |
|                                                                                      | C Use integrated NLB                                                  | Add                                 | Certified Endpoint Enrollment                            |
|                                                                                      | © Do not use integrated NLB                                           |                                     | Edit Demous                                              |
|                                                                                      | Array Member         IP           UAG3 (local)         212.212.20.222 | Limit applications to the following | subnets:                                                 |
|                                                                                      | UAG4 212.212.20.225                                                   | Subnet Address                      | Subnet Mask                                              |
|                                                                                      | Initial Internal Application                                          |                                     |                                                          |
|                                                                                      | Portal home page: Portal                                              | ▼Add                                | Edit Remove                                              |
|                                                                                      | Display home page within portal frame                                 |                                     |                                                          |
|                                                                                      | Configuration<br>Configure trunk settings: Ca                         | onfigure                            | <u>•</u>                                                 |
|                                                                                      |                                                                       |                                     |                                                          |

Figure 18: Select IP addresses for portal

Save the Forefront UAG configuration and activate the configuration.

| C Activate Configuration                                                                                                    | ×    |
|----------------------------------------------------------------------------------------------------|------|
| Activate Configuration                                                                                                    |      |
| Activation completed successfully on this array manager                                                                                                    |      |
| The Forefront UAG configuration was saved. Synchronizing array configuration changes might take a few minutes.<br>Open the <u>Activation Monitor</u> to view the synchronization status of array members.<br>After synchronization, open the <u>Web Monitor</u> on the array manager to enable integrated NLB.<br>In the Array Monitor page, select the Start option and then select the array nodes on which NLB should be started. |      |
| Figure 40. Activate configuration                                                                                                    | nish |

Figure 19: Activate configuration

After the activation has been successful you can see the Forefront UAG array status in the Forefront UAG Web Monitor.

| 🙋 Microsoft Forefront Unified Ac                                                                                                    | cess Ga   | teway - Web Monitor - Win | dows Interne | t Explorer   |                     |                           |
|----------------------------------------------------------------------------------------------------|-----------|---------------------------|--------------|--------------|---------------------|---------------------------|
| COC 🗢 🌾 http://localhost:50                                                                                                    | 0002/     |                           | ۵ 🗨          | 🗲 🗙 🌈 мі     | crosoft Forefront L | Inified A ×               |
| <b>Web Monitor</b>                                                                                                    | Array     | Monitor                   |              |              |                     |                           |
| Session Monitor                                                                                                    | Nodes (2) |                           |              |              | Apply 🔦             |                           |
| Statistics                                                                                                    | ,         | Node Name                 |              | Node IP      | NLB Status          | Synchronization<br>Status |
| Application Monitor                                                                                                    |           | UAG3                      |              | 10.80.16.153 | Unknown             | Synched                   |
| Current Status                                                                                                    |           | UAG4                      |              | 10.80.16.154 | Unknown             | Synched                   |
| User Monitor<br>Current Status<br>Active Sessions<br>Statistics<br>DirectAccess Monitor<br>Current Status<br>Active Sessions<br>Farm Monitor<br>Current Status<br>Array Monitor |           |                           |              |              |                     |                           |
| Eigure 20: UAG Web Monitor – A                                                                                                    | Arrav Mo  | phitor                    |              |              |                     |                           |

# Conclusion

In this first article we discovered the steps that are necessary to create a Forefront UAG with two Forefront UAG Servers. In the next article we will be talking about how to implement Network Load Balancing (NLB) for a Forefront UAG array.

# **Related links**

Array deployment guide <u>http://technet.microsoft.com/en-us/library/dd857305.aspx</u> Configuring NLB for a Forefront UAG DirectAccess array <u>http://technet.microsoft.com/en-us/library/ee191502.aspx</u> Configuring NLB for a Forefront UAG array <u>http://technet.microsoft.com/en-us/library/dd903059.aspx</u> UAG Array and Network Load Balancing <u>http://blogs.technet.com/b/edgeaccessblog/archive/2009/06/29/array-and-network-load-balancing.aspx</u> Microsoft Forefront UAG – Overview of Microsoft Forefront UAG <u>http://www.isaserver.org/tutorials/Microsoft-Forefront-UAG-Overview-Microsoft-Forefront-UAG.html</u> Forefront UAG technical overview <u>http://technet.microsoft.com/en-us/library/ee690443.aspx</u>